# 旭日派搭建四旋翼无人机并使用YOLOv5

这篇文章主要是介绍如何快速搭建一个旭日派+PX4无人机平台,并且运行一些检测代码。

为了避免重复造轮子,本文在很多地方附上了链接,根据链接内容,大家就能很好的完成那一部分工 作,这篇文章主要是对这些内容进行了一个整合。

## 1.旭日派装机及远程登陆

使用官网使用用户手册进行安装。

本指南使用是图形界面Ubuntu20.04 Desktop版本。

如果不需要图形化界面并且熟悉linux命令行交互操作模式可以使用Server版本。

https://developer.horizon.ai/api/v1/fileData/documents\_pi/Quick\_Start/Quick\_Start.html#id5#

无人机飞行需要树莓派远程通讯,这里使用VNC登陆的方式,运用局域网使PC机远程连接到旭日派。

VNC登陆在官网的用户手册中也有详细的教程。

| V2 192.168.1.10 - VNC Viewer − □ × |                                                                                                    |             |                  |         |   |  |
|------------------------------------|----------------------------------------------------------------------------------------------------|-------------|------------------|---------|---|--|
|                                    | V2 Authentication                                                                                                    |             |                  | ×       |   |  |
|                                    | Authenticate to VNC Server<br>192.168.1.10::5900 (TCP)<br>Enter VNC Server credentials<br>(Hint: NOT your RealVNC account details) |             |                  |         |   |  |
|                                    |                                                                                                    |             |                  |         |   |  |
|                                    | Username:                                                                                                    |             |                  |         |   |  |
|                                    | Password:                                                                                                    | sunrise     |                  | Ο       |   |  |
|                                    | 🗹 Rememb                                                                                                    | er password | <u>Forgot pa</u> | ssword? | : |  |
|                                    |                                                                                                    |             | ОК Са            | ancel   |   |  |
| Stop                               |                                                                                                    |             |                  |         |   |  |

# 2.用pixhawk飞控组装一台S500四轴无人机

想要在无人机上做视觉等模块的二次开发,需要在熟练使用飞控,飞行器能正常操作飞行的基础之上才 能进行。

新手无人机爱好者可以在微信公众号苍穹四轴DIY内购买完整的四轴无人机套件和桨叶等配件,并且按照 公众号中的教程完成无人机的搭建。

教程: <u>https://mp.weixin.qq.com/mp/appmsgalbum?</u> <u>biz=MzkyNzI1MDUyNw==&action=getalbu</u> m&album id=1888742813303930881&scene=173&from msgid=2247484986&from itemidx=1&co <u>unt=3&nolastread=1#wechat redirect</u> 根据教程,需要完成硬件准备、软件准备、硬件组装、飞控调试等步骤,完成这些后就可以使用遥控器 操控无人机飞行了。

注意,该公众号软件准备中MissionPlanner地面站的链接失效了,可以在<u>https://firmware.ardupilot.o</u> <u>rg/Tools/MissionPlanner/archive/</u>中下载MissionPlanner(建议不要下载最新版,不够稳定,可以下载 1.3.74版本)

完成无人机搭建、熟悉遥控器飞行后,还不能进行YOLOv5进行高空检测,但我们让飞控与旭日派相连 后就可以完成很多任务。

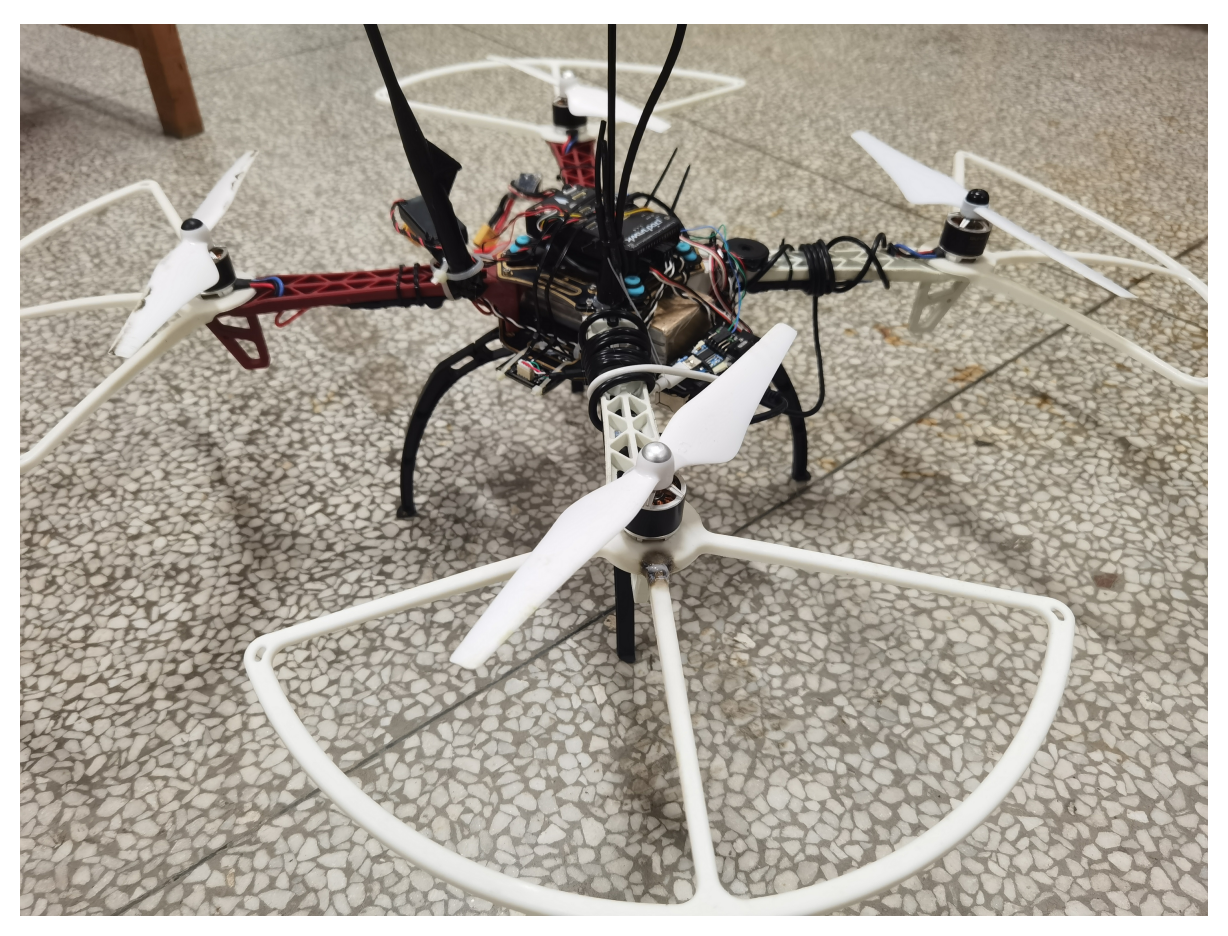

# 3.旭日派与无人机飞控PX4通讯

准备一根USB2.0的线,将旭日派用USB2.0的线接入飞控,具体方法可以参考视频<u>https://www.youtub</u> e.com/watch?v=kB9YyG2V-nA

这个国外的老哥用的树莓派和飞控搭建了一个无人机,我们可以参考来搭建我们的pixhawk旭日派无人 机。

## 4.配置旭日派算法运行环境

安装pytorch

pip3 install torch torchvision torchaudio

https://pytorch.org/get-started/locally/

安装dronekit

https://blog.csdn.net/weixin 43705900/article/details/120257258

# 5.YOLOV5检测

准备一个USB摄像头,插在旭日派上

从这里下好YOLOv5

https://github.com/ultralytics/yolov5

然后在里面把视频源头改成我们自己购买的USB摄像头,把刷新率调到10

用地平线的AI加速可以直升20

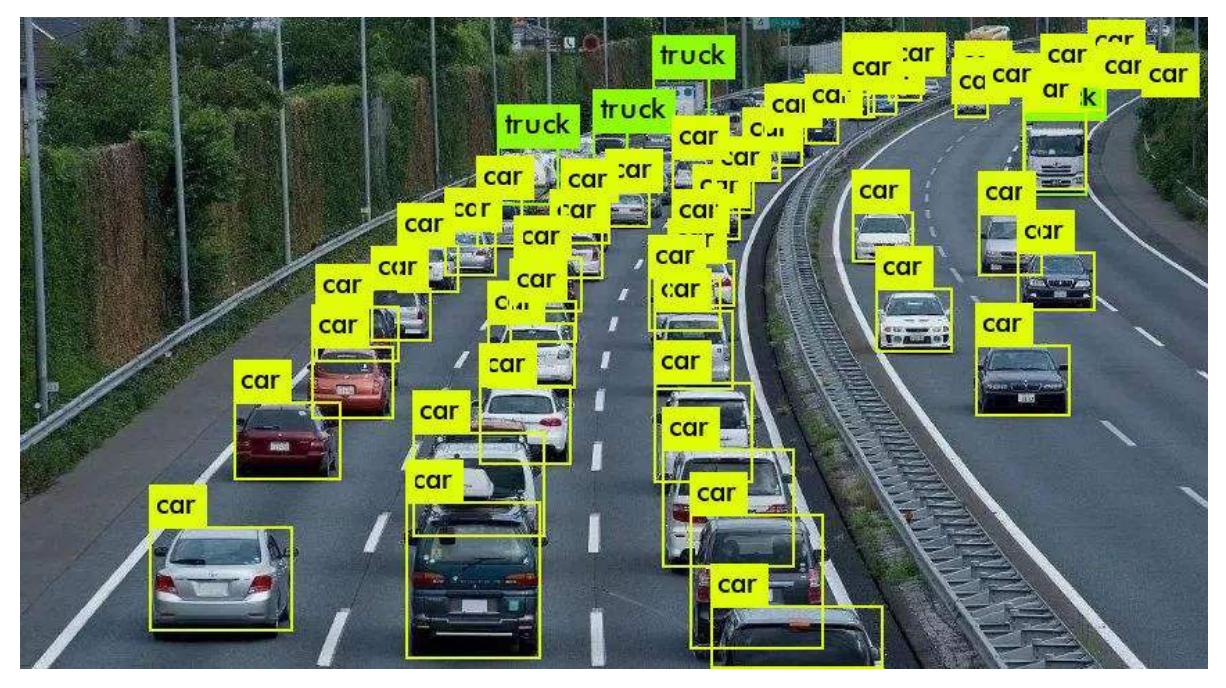

# 6.dronekit控制无人机

dronekit是一个Python中控制无人机的库,在实验中会比mavros更加方便。

这里是一个用键盘控制无人机飞行的程序

#### import time

from dronekit import connect, VehicleMode, LocationGlobalRelative, Command, LocationGlobal from pymavlink import mavutil

```
#connection_string = "127.0.0.1:14550"
connection_string = "/dev/ttyACM0"
```

print('Connecting...')
vehicle = connect(connection\_string,wait\_ready = True)

gnd\_speed =3 # [m/s]
def arm\_and\_takeoff(altitude):

```
while not vehicle.is_armable:
    print("waiting to be armable")
    time.sleep(1)
```

```
print("Arming motors")
vehicle.mode = VehicleMode("GUIDED")
vehicle.armed = True
```

while not vehicle.armed: time.sleep(1)

```
print("Taking Off")
 vehicle.simple_takeoff(altitude)
 while True:
  v_alt = vehicle.location.global_relative_frame.alt
  print(">> Altitude = %.1f m"%v_alt)
  if v_alt >= altitude * 0.95:
    print("Target altitude reached")
    break
  time.sleep(1)
arm_and_takeoff(10)
def set_velocity_body(vehicle, vx, vy, vz):
  """ Remember: vz is positive downward!!!
  Bitmask to indicate which dimensions should be ignored by the vehicle
  (a value of 0b00000000000000 or 0b000000100000000 indicates that
  none of the setpoint dimensions should be ignored). Mapping:
  bit 1: x, bit 2: y, bit 3: z,
  bit 4: vx, bit 5: vy, bit 6: vz,
  bit 7: ax, bit 8: ay, bit 9:
  .....
  msg = vehicle.message_factory.set_position_target_local_ned_encode(
     0,
     0,0,
     mavutil.mavlink.MAV_FRAME_BODY_NED,
     0b0000111111000111, #-- BITMASK -> Consider only the velocities
     0, 0, 0, #-- POSITION
     vx, vy, vz, #-- VELOCITY
     0, 0, 0, #-- ACCELERATIONS
     0, 0
 vehicle.send_mavlink(msg)
  #vehicle.flush()
 vehicle.commands.upload()
while True:
  a = input('enter an sign')
  if a == 'l':
       print("l pressed >> Set the vehicle to LAND")
```

vehicle.mode = VehicleMode("LAND") elif a == 8:

```
set_velocity_body(vehicle, gnd_speed, 0, 0)
elif a == 5:
     set_velocity_body(vehicle,-gnd_spepythoned, 0, 0)
elif a == 4:
     set_velocity_body(vehicle, 0, -gnd_speed, 0)
elif a == 6:
     set_velocity_body(vehicle, 0, gnd_speed, 0)
elif a == 1:
```

set\_velocity\_body(vehicle, 0, 0, -gnd\_speed)

```
elif a == 3 :
    set_velocity_body(vehicle, 0, 0, gnd_speed)
elif a == 84 or a == 48 :
    set_velocity_body(vehicle, gnd_speed*2*0.5, -gnd_speed*2*0.5, 0)
elif a == 86 or a == 68 :
    set_velocity_body(vehicle, gnd_speed*2*0.5, gnd_speed*2*0.5, 0)
elif a == 45 or a == 54 :
    set_velocity_body(vehicle, -gnd_speed*0.5, -gnd_speed*0.5, 0)
elif a == 65 or a == 56 :
    set_velocity_body(vehicle, -gnd_speed*2*0.5, gnd_speed*2*0.5, 0)
elif a == 2 :
    set_velocity_body(vehicle, 0.0.0)
```

你可以参考dronekit官网<u>http://dronekit.io/</u>编写你自己的程序。

# 7.在ubuntu18.04中搭建仿真平台测试

直接运行dronekit脚本控制无人机,风险很大,容易造成无人机损坏,可以先在仿真环境中测试你的代码。接下来介绍四旋翼无人机 dronekit-STIL +MAVproxy+MIssionPlanner模拟飞行。

#### 1.安装库和MIssionPlanner

```
pip install dronekit
pip install dronekit-sitl
pip install mavproxy
# 有时候要加sudo
#dronekit: 一种用于无人机控制的python库。
#dronekit-sitl: 一种本地仿真工具,相当于本地虚拟化了一个无人机。
#mavproxy: 数据转发软件
```

安装和启动MIssionPlanner地面站可以参考博客<u>https://blog.csdn.net/TLKids/article/details/1227175</u> 40

#### 2.启动SITL(Software in the Loop),并配置home点、机型

```
打开一个终端,运行如下命令
```

```
dronekit-sitl copter --home=31.9386595,118.7898506,3,30 --model=quad
#home为无人机初始化地址,这里我们选了一片操场,可以省略这个参数
#model为模型,这里我们选择为四旋翼(quad)
```

#### 3.启动mavproxy

地面站MissionPlanner中要获取消息,可以通过以下命令连接需要用到的端口。

```
注意,tcp地址前要加 tcp: ,udp则不用
```

```
新开一个终端运行如下命令
```

```
mavproxy.py --master=tcp:127.0.0.1:5760 --out=192.168.0.102:14550 --out=127.0.0.1:14550
```

```
tcp:127.0.0.1:5760: SITL默认端口,作为mavproxy的输入,把输入数据转发到如下两个端口:
127.0.0.1:14550: 本机地址14550端口,供本地python程序连接。
192.168.0.102:14550: 供MissionPlanner连接,可用ifconfig命令查看ip地址进行修改!
```

#### 4.打开MissionPlanner地面站,连接到仿真器

打开地面站,在右上角connect中选择UDP连接,端口号选择14550,仿真器和地面站就会自动连接。

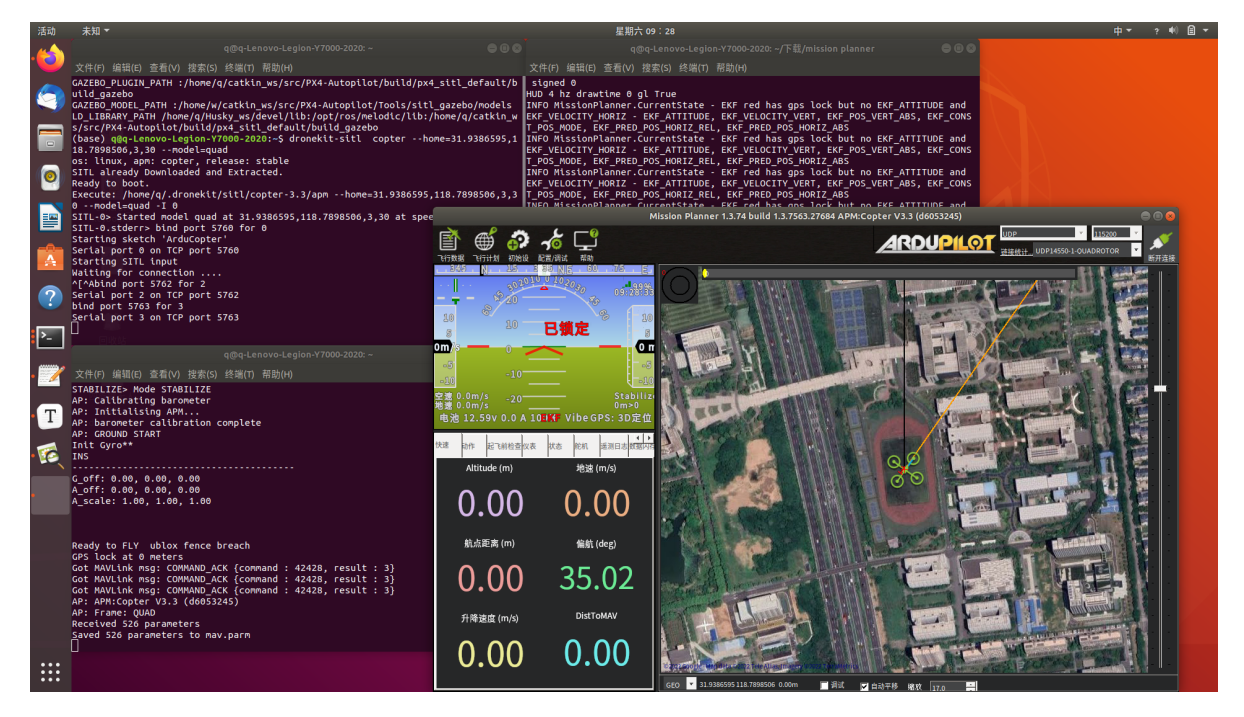

#### 5.运行dronekit脚本

编写dronekit程序,运行。

注意,在仿真时dronekit程序中connect的端口需要改为127.0.0.1:14550

#### 6.仿真程序不能起飞

如果按照上面的步骤仿真,会发现dronekit程序在运行但是无人机高度一直为0m。

这里应该是pymavlink版本的bug,我在pip install dronekit时自动安装了pymavlink-2.4.35,把版本改为pymavlink==2.4.8,有时也会报错,但不影响正常起飞。

pip uninstall pymavlink pip install pymavlink==2.4.8